## Setting up Reoccurring Appointments

**Note:** Fresno County Department of Behavioral Health does not recommend utilizing the reoccurring appointments options for individual client appointments currently.

<u>If you choose to utilize the reoccurring appointments</u>, make sure you did not schedule over any national or county holidays. <u>SmartCare does not discriminate between regular workdays and holidays</u>. If your department <u>utilizes an automated reminder service</u>, the reminder service will still call the client to inform them of the <u>appointment for the day of the holiday</u>.

<u>A few examples of this would be the following situations</u>: you are scheduling a reoccurring appointment for every Thursday. However, Thanksgiving is always on the last Thursday of November. As a result, you will need to then navigate through the calendar to November and delete the appointment from the day of Thanksgiving. Another example is: you are scheduling a reoccurring appointment for every other Wednesday, but July 4<sup>th</sup> is on a Wednesday this year. You will need to navigate the calendar to July 4<sup>th</sup> and delete that appointment.

## To schedule a reoccurring appt:

- 1. Schedule the client as you normally would by utilizing the steps in the scheduling guide.
- 2. In the "Service Details" screen, verify that all information is correct and save the appointment. Do not navigate away from this screen yet.
- 3. In the top right of the screen there is a row of icons. The icon on the far left, looks like two arrows making a circle, is the "Make Recurring" button. Select this button.

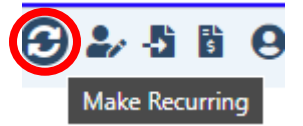

4. A new menu will open asking what you would like for the recurring services.

| Recurring                    | Services                                     |                      |     |           |  |  | ? 🛛 |
|------------------------------|----------------------------------------------|----------------------|-----|-----------|--|--|-----|
| Date F                       | Range                                        |                      |     |           |  |  |     |
| Start                        | 6/12/2024                                    | Ē                    | ind | 6/13/2024 |  |  |     |
| Recur                        | rence Patte                                  | rn                   |     |           |  |  |     |
| ● Da<br>○ Wa<br>○ Ma<br>○ Ye | aily<br>eekly OEver<br>onthly OEver<br>early | y 1 day<br>y Weekday | (s) |           |  |  |     |
| Crea                         | ate Immediatel<br>Ok                         | y<br>Cancel          |     |           |  |  |     |

- 5. Select the recurrence pattern desired and click "OK". Click Save in the top right.
- 6. Verify that the recurrence has saved and displays appropriately.
- 7. Verify and delete any of the recurring appointments that fall outside of the desired time or on holidays.